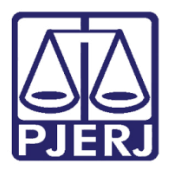

Dica de Sistema

# Carta Precatória Eletrônica Itinerante

DCP

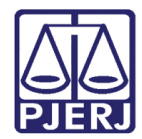

## SUMÁRIO

| 1. | Intr | rodução                                            | 3  |
|----|------|----------------------------------------------------|----|
| 2. | Car  | rta Precatória Itinerante                          | 4  |
|    | 2.1  | Carta Precatória Itinerante de Processo Eletrônico | 4  |
|    | 2.2  | Carta Precatória Itinerante de Processo Físico     | 11 |
| 3. | His  | tórico de Versões                                  | 19 |

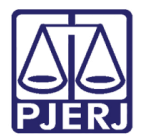

## Carta Precatória Eletrônica

#### 1. Introdução

O Provimento CGJ 49/2017, com a exclusão o § 2º do art 245-A da Consolidação Normativa, fez com que o juízo deprecado, quando incompetente, não precise mais devolver a carta precatória ao juízo deprecante. Isto possibilita a carta precatória itinerante nos seguintes casos:

> 1. Quando o juízo deprecante encaminhou a carta precatória para o juízo errado. Nesse caso, o juízo que receber a carta erroneamente fará declínio ao juízo correto e não o retorno ao juízo deprecante. Por fim, depois de cumprida pelo juízo deprecado correto a carta será devolvida ao juízo deprecante original.

> 2.Quando a carta precatória possui um pedido a mais de um juízo, pois o cumprimento se dará em várias comarcas. Nesse caso, o primeiro juízo deprecado que receber a carta precatória primeiro, depois de cumpri-la, deve decliná-la ao próximo juízo para outro cumprimento e assim sucessivamente. Por fim, depois de cumprida pelo último juízo deprecado a carta será devolvida ao juízo deprecante original.

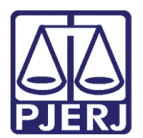

## 2. Carta Precatória Itinerante

#### 2.1 Carta Precatória Itinerante de Processo Eletrônico

No exemplo abaixo, a 2ª Vara Cível envia carta precatória eletrônica de processo eletrônico para 1ª Vara Cível da Regional Barra da Tijuca.

| Processo: 00                                                  | 000127-09 2016.8.19.0054 Distribuição: 29/03/2016                                                                                                    | Gravar                                 |          |
|---------------------------------------------------------------|----------------------------------------------------------------------------------------------------|----------------------------------------|----------|
| Partes: VI                                                    | MANE É LINDA X PATRICIA É FEIA                                                                                                    | Cancelar                               |          |
| asse/Assunto: D                                               | epósito - Lei de Imprensa / Indenização Por Dano Moral / Responsabilidade Civil                                                                                                    | Sair                                   |          |
| óx. Audiência: N                                              | ão há audiências futuras marcade Proc.  Relac.:                                                                                                    | LimouTela                              |          |
| Andamento:                                                    | 10 Digitação de Carta Precatória 💽 🎅                                                                                                    | Limbarreia                             |          |
|                                                               | have been a second a second second second second second second second second second second second second second                                                                                                    | Novo                                   |          |
| Dados da Fase                                                 | Obs Aviso Distribuição Resumo Personagens Otinino andaliterito IX ≤< ≥> >1<br>ada Propriática Instructura 20.000/2017 Ultimo shurra 7a, 20.000/2017                                                                                                    | <u>E</u> xcluir                        |          |
| Data:                                                         | 20/09/2017 O Andamento não por<br>andamento que ja for                                                                                                    |                                        |          |
|                                                               |                                                                                                    |                                        |          |
| Classe                                                        | 261 Carta Precatória - CPC Carta Precatória Eletrônica enviada para RI                                                                                                    | EGIONAL DA BARRA                       | DA       |
| Classe:<br>Finalidade:                                        | 261 Carta Precatória - CPC<br>Carta Precatória Eletrônica enviada para Ri<br>TIJUCA - Cartório da 1ª Vara Cível com o r<br>0000251-75.2017.8.19.0209                                                                                                    | EGIONAL DA BARRA<br>1úmero de processo | DA       |
| Classe:<br>Finalidade:                                        | 261         Carta Precatória - CPC           cd1sf sfsfd         Carta Precatória Eletrônica enviada para RI<br>TIJUCA - Cartório da 1ª Vara Cível com o r<br>0000251-75.2017.8.19.0209                                                                                                    | EGIONAL DA BARRA<br>súmero de processo | DA       |
| Classe:<br>Finalidade:                                        | 261         Carta Precatória - CPC           cd1sf sfsfd         Carta Precatória Eletrônica enviada para RI<br>TJUICA - Cartório da 1ª Vara Cível com o r<br>0000251-75.2017.8.19.0209                                                                                                    | EGIONAL DA BARRA<br>súmero de processo | DA       |
| Classe:<br>Finalidade:                                        | 261       Carta Precatória Eletrônica enviada para Ri         sdtst sfstd       TJUCA - Cartório da 1ª Vara Cível com o r         © Distribuição por Sorteio       C                                                                                                    | EGIONAL DA BARRA<br>Iúmero de processo | DA<br>DK |
| Classe:<br>Finalidade:<br>Comarca:                            | 261       Carta Precatória - CPC         edfsf sfsfd       Carta Precatória Eletrônica enviada para Ri<br>TIJUCA - Cartório da 1ª Vara Cível com o r<br>0000251-75.2017.8.19.0209         e       Distribuição por Sorteio         203       Regional da Baria da Tíuca                                                                                                    | EGIONAL DA BARRA<br>Iúmero de processo | DA<br>DK |
| Classe:<br>Finalidade:<br>Comarca:<br>Serventia:              | 261       Carta Precatória - CPC         Carta Precatória Eletrônica enviada para RI<br>TIJUCA - Cartório da 1ª Vara Cível com o r<br>0000251-75.2017.8.19.0209         C       Distribuição por Sorteio         C       203         Regional da Bana da Tijuca       ?         209001       Cartório da 1ª Vara Cível                                                                                                    | EGIONAL DA BARRA<br>número de processo | DA<br>DK |
| Classe:<br>Finalidade:<br>Comarca:<br>Serventia:              | 261       Carta Precatória - CPC         cdist sfsld       Carta Precatória Eletrônica enviada para RI<br>TIUCA - Cartório da 1ª Vara Cível com o r<br>0000251-75.2017.8.19.0209         c* Distribuição por Sorteio       C         2030       Regional da Bara da Tiuco       ?         203001       Cartório da 1ª Vara Cível       ?                                                                                                    | EGIONAL DA BARRA<br>lúmero de processo | DA<br>DK |
| Classe:<br>Finalidade:<br>Comarca:<br>Serventia:<br>N# Greti  | 261       Carta Precatória - CPC         cdist sfsid       Carta Precatória Eletrônica enviada para Ri         cdist sfsid       TJUCA - Cartôrio da 1ª Vara Cível com o r         could be construint of the construint of the construint o | EGIONAL DA BARRA<br>lúmero de processo | DA<br>DK |
| Classe:<br>Finalidade:<br>Comarca:<br>Serventia:<br>N# Grerj: | 261       Carta Precatória - CPC         edist sfsid       Carta Precatória Eletrônica enviada para Ri         sdist sfsid       TJUICA - Cartôrio da 1ª Vara Cível com o r         cº Distribuição por Sorteio       C         203       Regional da Bara da Tijuca       ?         203001       Cartónio da 1º Vara Cível       ?         •       Processo no juízo deprecado: 0000251-75.2017.8.19.0209                                                                                                    | EGIONAL DA BARRA<br>iúmero de processo | DA<br>DK |
| Classe:<br>Finalidade:<br>Comarca:<br>Serventia:<br>№ Grenj:  | 261       Carta Precatória - CPC         261       Carta Precatória Eletrônica enviada para Ri         TJUUCA - Cartôrio da 1ª Vara Cível com o r         cº Distribuição por Sorteio         203         Regional da Bara da Tiuca         203001         Cartório da 1ª Vara Cível         Processo no juízo deprecado:         0000251-75.2017.8.19.0209                                                                                                    | EGIONAL DA BARRA<br>iúmero de processo | DA<br>DK |

Figura 1 - Envio de carta precatória pelo juízo deprecante.

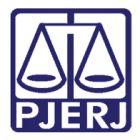

| B · Andamento de Processos - Cartório da 1ª Vara Cível                                                         | - 0 <b>X</b>        |
|----------------------------------------------------------------------------------------------------|---------------------|
| Processo: 0000251-75 2017.8.19.0209 Distribuição: 20/09/2017                                                   | <u>G</u> ravar      |
| Partes: VIVIANE É LINDA X PATRICIA É FEIA                                                                      | Cancelar            |
| Classe/Assunto: Carta Precatória - Cpc - Lei de Imprensa / Indenização Por Dano Moral / Responsabilidade Civil | Saig                |
| Próx, Audiência: Não há audiências futuras marcade Proc. Alternar                                              | LimparTela          |
| Andamento:                                                                                                    | Novo                |
| Dados da Fase   Obs   Aviso   Distribuição   Resumo   Personagens   Incluíndo andamento   <   << >> >   >      | <u>E</u> xcluir     |
|                                                                                                    | Processo            |
|                                                                                                    | Publicação          |
|                                                                                                    | Gyia Remessa        |
|                                                                                                    | Guia <u>D</u> evol. |
|                                                                                                    | Iextos              |
|                                                                                                    | Audiências          |
|                                                                                                    | Proc. Eletrônico    |
|                                                                                                    | Alterar fl. rosto   |
| Local Vitual: ENTCP Entrada de Carta Precatória ? 📄 Hist. Prz. 5                                               | Hist. Alter.        |

Recebimento da carta precatória pelo juízo deprecado, 1ª Vara Cível da Barra da Tijuca.

Figura 2 - Recebimento de carta precatória pelo juízo.

Nesse exemplo, a 1ª Vara Cível da Barra da Tijuca, após perceber o engano, para poder fazer o declínio corretamente para a vara certa <u>é necessário</u> obrigatoriamente fazer **Andamento** "1-Conclusão", **Decisão** e **Tipo** "11-Declínio de Competência". Depois, clicar em **Gravar** e assinar.

| 🛱 Consulta aos Dados do Processo                                                                                                    |
|----------------------------------------------------------------------------------------------------|
| Processo 0000251-75 2017.8.19.0209 ?                                                                                                    |
| Assunto: 10436 - Lei de Imprensa / Indenização por Dano Moral / Responsabilidade Civil                                                                                                    |
|                                                                                                    |
| Serventia: Cartório da 2ª Vara Cível - 2ª Vara Cível da Comarca de Duque de Caxias                                                                                                    |
| Andamento Dados Básicos Distribuição Outros Dados Carta Precatória Audiências Processos Relacionados Hist. Situações                                                                                                    |
| Dados da Fase   Outros Dados da Fase   Todas as Fases do Processo   K ≤< ≥> >1<br>Conclusão ao Juiz   Inclusão: 20/09/2017   Última alteração: 20/09/2017<br>Data: 20/09/2017   Juiz:   Fábio Ribeiro Porto<br>Despacho/Sentença/Decisão<br>Data: 20/09/2017 ⊂ Despacho ⊂ Sentença ⊂ Decisão ⊂ Assinatura<br>Tipo: 11   Declínio de Competência ? Partes<br>Modelo:<br>Tento: soli soli soli soli soli soli soli soli |
| Retorno da Conclusão       Data:       20/09/2017       Publicar       Data de Expediente:       Publicações                                                                                                    |

Figura 3 - Conclusão para decisão de declínio de competência.

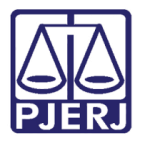

Depois da decisão, deve ser dada a <u>baixa do processo</u>. Se for por ofício eletrônico, deve ser esperado ser cumprido primeiro e então dar baixa.

Com o processo baixado é feito o **Andamento** "26-Declínio de Competência", desta vez para Comarca de Duque de Caxias onde a carta será redistribuída.

Como o processo é eletrônico, os campos Volume, Apensos e Folhas não são preenchidos, apenas a Comarca e o Distribuidor. Escolha o Local Virtual e clique em Gravar. Estando correto clique em Sim.

| 🛱 Andamento de Processos - Cartório da 1ª Vara Cível                                                                                                    |                       |
|----------------------------------------------------------------------------------------------------|-----------------------|
| Processo: 0000251-75 2017.8.19.0209 BX Distribuição: 20/09/2017                                                                                                    | <u>G</u> ravar        |
| Partes: VIVIANE É LINDA X PATRICIA É FEIA                                                                                                    | <u>C</u> ancelar      |
| Classe/Assunto: Carta Precatória - Cpc - Lei de Imprensa / Indenização Por Dano Moral / Responsabilidade Civil                                                                                                    | Sai <u>r</u>          |
| Próx. Audiência: Não há audiências futuras marcada<br>Relac.: Alternar<br>Alternar                                                                                                    | <u>L</u> imparTela    |
|                                                                                                    | Novo                  |
| Dados da Fase   Obs   Aviso   Distribuição   Resumo   Personagens   Incluindo andamento   K   SK   >> >>                                                                                                    | <u>E</u> xcluir       |
| Data: 20/09/2017                                                                                                    | Processo              |
| Destinatário:                                                                                                    | Pu <u>b</u> licação   |
| Volumes: Apensos: Folhas:                                                                                                    | G <u>u</u> ia Remessa |
| Comarca: 221 Comarca de Duque de Caxias                                                                                                    | Guia <u>D</u> evol.   |
|                                                                                                    | <u>T</u> extos        |
|                                                                                                    | <u>A</u> udiências    |
| Atenção O processo será redistribuído por sorteio para uma das Varas da Comarca de Duque de Caxias. Tem certeza que deseja REDISTRIBUIR O PROCESSO?                                                                                                    |                       |
| Sim Não                                                                                                    | Proc. Eletrônico      |
|                                                                                                    | Alterar fl. rosto     |
| Local Virtual: AGMOV Aguardando Movimentação    Regularitada de la construcción    Regularitada de la construcción     Regularitada de la construcción     Regularitada de la construcción     Regularitada de la construcción    Regularitada de la construcción    Regularitada de la construcción     Regularitada de la construcción     Regularitada de la construcción     Regularitada de la construcción      Regularitada de la construcción     Regularitada de la construcción       Regularitada de la construcción | Hist. Alter.          |

Figura 4 - Declínio de competência para comarca correta.

0

OBSERVAÇÃO: O campo **Competência** e **Distribuidor** só aparecem no andamento de Declínio de Competência para cartas precatórias itinerantes.

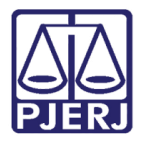

Ao clicar em **Sim**, neste exemplo, a distribuição foi para 2ª Vara Cível de Duque de Caxias.

| 🔁 Andamento de Proc | cessos - Cartório da 1ª Vara Cível 🚺           | 1                                                      |                     |
|---------------------|------------------------------------------------|--------------------------------------------------------|---------------------|
| Processo: 00002     | 51-75 2017.8.19.0209                           | Distribuição:                                          | <u>G</u> ravar      |
| Partes:             |                                                |                                                        | <u>C</u> ancelar    |
| Classe/Assunto:     |                                                |                                                        | Sai <u>r</u>        |
| Próx. Audiência:    | Relac.:                                        |                                                        | <u>L</u> imparTela  |
| Anddinento. j       | 1                                              |                                                        | Novo                |
| Dados da Fase Ob    | os Aviso Distribuição Resumo Personagens       | <u>k &lt;&lt; &gt;&gt; &gt;1</u>                       | <u>E</u> xcluir     |
| At                  | enção                                          | <b>-X</b> -                                            | Processo            |
|                     |                                                | Pu <u>b</u> licação                                    |                     |
| O processo encon    | O processo encontra-se na serventia 2ª Vara Cí | ntra-se na serventia 2ª Vara Cível de Duque de Caxias. |                     |
|                     |                                                |                                                        | Guia <u>D</u> evol. |
|                     |                                                | ОК                                                     | <u>T</u> extos      |
|                     |                                                |                                                        | Audiências          |

Figura 5 – Carta Precatória Redistribuída.

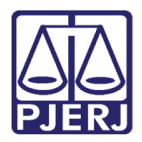

Cumprida a carta precatória no juízo deprecado, o usuário deverá fazer o andamento "12 – Devolução de Carta Precatória", preenchendo o resultado e anexando os documentos obrigatórios.

Clique em **Enviar Retorno**. Clique em **Sim**, para prosseguir. Ela será devolvida ao juízo deprecante originário, neste exemplo, 2ª Vara Cível da Comarca de São João de Meriti. Clique em **OK**.

| 3- Andamento de Processos - Cartório da 2ª Vara Cível                                                                                       |                                              |
|----------------------------------------------------------------------------------------------------|----------------------------------------------|
| Processo: 0000251-75 2017.8.19.0209 Distribuição: 20/09/2017                                                                                | <u>G</u> ravar                               |
| Partes: VIVIANE É LINDA X PATRICIA É FEIA                                                                                                   | <u>C</u> ancelar                             |
| Classe/Assunto: Carta Precatória - Cpc - Lei de Imprensa / Indenização Por Dano Moral / Responsabilidade Civil                              | Sair                                         |
| Próx. Audiência: Não há audiências futuras marcada Proc.  Alternar                                                                          | LimparTela                                   |
| Andamento: 12   Devolução de Larta Precatória                                                                                               | Novo                                         |
| Dados da Fase   Obs   Aviso   Distribuição   Resumo   Personagens   Último andamento   K ( <> >> >> >> >> >> >> >> >> >> >> >> >>>>>        | <u>Excluir</u>                               |
| Data: 20/09/2017                                                                                                    | Processo                                     |
|                                                                                                    | Pu <u>b</u> licação                          |
|                                                                                                    | Gyia Remessa                                 |
| Certidão:<br>a carta precatória itinerante esta sendo devolvida para o juizo deprecante , o  mandado de intimação foi cumorido com sucesso. | Guia <u>D</u> evol.                          |
| Aviso                                                                                                    | Textos                                       |
| Retorno de Carta Precatória Eletrônica enviada<br>JOÃO DE MERITI - Cartório da 2ª Vara Cível rel<br>0000127-09.2016.8.19.0054               | a para COMARCA DE SÃO<br>ferente ao processo |
|                                                                                                    | ОК                                           |
| Local Virtual: AGMOV Aguardando Movimentação 💽 🎅 📄 Hist. Prz. 10                                                                            | Alterar fl. rosto<br>Hist. Alter.            |

Figura 6 - Retorno da carta precatória ao juízo deprecante originário.

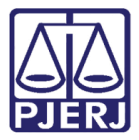

| Andamento de Processos - Cartório da 2ª Vara Cível (                                                                         |                       |
|----------------------------------------------------------------------------------------------------|-----------------------|
| Processo: 0000251-75 2017.8.19.0209 Distribuição: 20/09/2017                                                                 | <u>G</u> ravar        |
| Partes: VIVIANE É LINDA X PATRICIA É FEIA                                                                                    | <u>C</u> ancelar      |
| Casse/Assunto: Carta Precatória - Cpc - Lei de Imprensa / Indenização Por Dano Moral / Responsabilidade Civil                | Sair                  |
| Yóx. Audiência: Não há audiências futuras marcada: Proc.<br>Relac. ↓ ↓ ↓ ↓ ↓ ↓ ↓ ↓ ↓ ↓ ↓ ↓ ↓ ↓ ↓ ↓ ↓ ↓ ↓                     | LimparTela            |
| Andamento:   12   Devolução de Carta Precatoria                                                                              | Novo                  |
| Dados da Fase Obs Aviso Distribuição Resumo Personagens Último andamento IK SK >>> >1                                        | <u>E</u> xcluir       |
| Devolução de Carta Precatoria Inclusao: 20/09/2017 Ultima alteração: 20/09/2017                                              | Processo              |
| Data: 20/03/2017 o Andamento noo pore sei ateriado, por existenti<br>documentos que já foram enviados.                       | Publicação            |
| Resultado: Positivo 2                                                                                                    | G <u>u</u> ia Remessa |
| Certidão:                                                                                                    | Guia <u>D</u> evol.   |
| a carta precatória itinerante esta sendo devolvida para o juizo deprecante, o mandado de intimação foi cumprido com sucesso. | Lextos                |
|                                                                                                    | Audiências            |
|                                                                                                    |                       |
|                                                                                                    |                       |
| · · · · · · · · · · · · · · · · · · ·                                                                                        |                       |
| Enviar Retorno                                                                                                    | Proc. Eletrônic       |
|                                                                                                    | Alterar fl. rosto     |
| ocal Virtual: AGMOV Aguardando Movimentação 💽 ? 📑 Hist. Prz. 10                                                              | Hist. Alter.          |

Nova mensagem é exibida informando que não será possível alteração no andamento.

Figura 7 - Mensagem informativa de impedimento de alteração no andamento.

O juízo deprecante originário recebe, por fim a carta precatória. Caso o processo principal no deprecante esteja disponível será feita juntada automática.

| B) Andamento de Processos - Cartório da 2º Vara Cível                                               | - • •                                 |
|----------------------------------------------------------------------------------------------------|---------------------------------------|
| Processo: 0000127-09 2016.8.19.0054 Distribuição: 29/03/2016                                        | <u>G</u> ravar                        |
| Partes: VIVIANE É LINDA X PATRICIA É FEIA                                                           | Cancelar                              |
| Classe/Assunto: Depósito - Lei de Imprensa / Indenização Por Dano Moral / Responsabilidade Civil    | Sair                                  |
| Próx. Audiência: Não há audiências futuras marcade Proc. Alternar                                   | LimparTela                            |
| Andamento: 6 Juntada                                                                                | Novo                                  |
| Dados da Fase   Obs   Aviso   Distribuição   Resumo   Personagens   Último andamento [] (€ ≤< ≥> >1 | <u>E</u> xcluir                       |
| Data: 20/09/2017 Tino: 141 Carta Precatória Eletrônica T                                            | Processo                              |
| Director C Outres Estudies - C Bis de Larsée Dese Deseas 0000051175-0117-010-000                    | Pu <u>b</u> licação                   |
| Local: 221002 Dartório da 2º Vara Dível - Comarca de Duque de Cavias                                | G <u>u</u> ia Remessa                 |
|                                                                                                    | Guia <u>D</u> evol.                   |
| Texto: Retorno da carta precatória eletrônica juntada de forma automática.                          | Textos                                |
| Documentos Documento. Não Juntado<br>Não Juntados:                                                  | <u>A</u> udiências                    |
|                                                                                                    | Proc. Eletrônico<br>Alterar fl. rosto |
| Local Virtual: AGMOV Aguardando Movimentação                                                        | Hist. Alter.                          |

Figura 8 - Juntada automática no juízo deprecante originário.

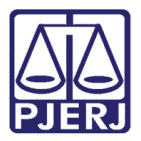

Visualizadas da D

PODER JUDICIÁRIO ESTADO DO RIO DE JANEIRO Diretoria Geral de Tecnologia da Informação Departamento de Suporte e Atendimento

Visualize a carta precatória no Visualizador de Processo Eletrônico.

| Visualizador de Processo Eletronico - (Versuo, 2/2/0)                          |                                                                                                    |
|--------------------------------------------------------------------------------|----------------------------------------------------------------------------------------------------|
| Processo: 0000127-09 2016.8.19.0054                                            | Elivar Indoex                                                                                                    |
| Nome Doc.:                                                                     | Pequisar N <sup>a</sup> pág. A                                                                                                    |
| Assunto: Lei de Imprensa / Indenização por Dano Moral / Responsabilidade Civil |                                                                                                    |
| □-□ 0000127-09.2016.8.19.0054                                                  | - 🖶 🖺 🍙 🕭 1 / 1 🕞 🔿 100% + 📙 🔛 🔯 1 ass. dig. + 🛛 Localizar 🛛 + 🕅 🞾                                                                                                    |
| Parabéns                                                                       |                                                                                                    |
| 000004 - Ato Ordinatório Praticado                                             | Estado do Rio de Janeiro                                                                                                    |
| UUUUV - Juntada - Cana Precatona Eletronica - dia 20/03/2017                   | Poder Judiciáno<br>Tribunal de lastica                                                                                                    |
| COMARCA DE DUQUE DE CAXIAS                                                     | Comarca de São João de Meriti<br>Cartório da 28 Vara Civil                                                                                                    |
| 000256 - Mandado                                                               | Av. Presidente Lincoln, 857 CEP: 00000-020 - Vilar dos Teles - São João de Meriti - RJ                                                                                                    |
|                                                                                | Processo Eletrônico                                                                                                    |
|                                                                                |                                                                                                    |
|                                                                                | CARTA PRECATÓRIA ELETRÔNICA                                                                                                    |
|                                                                                | Processo no Juizo Deprecante: 0000127-09.2016.8.19.0054 Distribuído em: 29/03/2016<br>Classe e Assunto no Juizo Deprecante: Depósito - Lei de Imprensa / Indenização por Dano Moral /<br>Responsabilidade Civil<br>Autor: VVIANE E LINDA<br>Rêu: PATRICIA E FEIA |
|                                                                                | Despacho: .                                                                                                    |
|                                                                                | Finalidade: sdfsf sfsfd                                                                                                    |
|                                                                                | Nome do Personagem: Patricia É Feia - Endereço não informado                                                                                                    |
|                                                                                | Local da diligência:<br>Prazo para Cumprimento: 10                                                                                                    |
|                                                                                | Espaço reservado ao juízo deprecado                                                                                                    |
|                                                                                | Distribuição Despacho                                                                                                    |
|                                                                                |                                                                                                    |
|                                                                                | i i                                                                                                    |
|                                                                                |                                                                                                    |
|                                                                                |                                                                                                    |
|                                                                                | O MM. Juiz de Direito, Dr.(a). Fábio Ribeiro Porto, FAZ SABER ao Excelentíssimo Senhor<br>Juiz de Direito da Regional da Barra da Tijuca, ou a quem o substituir que, dos autos do processo                                                                      |

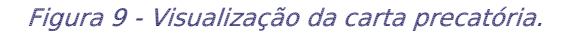

| Processo: 0000127-09 2016.8.19.0054 💋 Filtro: Tudo                                                                                                    | Eiltrar Índices:   |                                |                                                                                               | •                     |                                                        |                                             |  |
|----------------------------------------------------------------------------------------------------|--------------------|--------------------------------|-----------------------------------------------------------------------------------------------|-----------------------|--------------------------------------------------------|---------------------------------------------|--|
| Nome Doc.:                                                                                                    | Pesquisar Nº pág.: | <i>i</i> h                     |                                                                                               |                       |                                                        |                                             |  |
| Assunto: Lei de Imprensa / Indenização por Dano Moral / Responsabilidade Civil                                                                                                    |                    |                                |                                                                                               |                       |                                                        |                                             |  |
| □-□ 0000127-09-2016.8.19.0054<br> - □ ● 000002 - Distribuição do dia 29/03/2016                                                                                                    |                    | 1 / 247 📄 🕀 100% 🗸 🖕           | 🔓 🔛 Localiz                                                                                   | zar                   | • 🕅 🕅 🏈                                                |                                             |  |
| Parabéns     O00004 - Ato Ordinatório Praticado     O00005 - Digitação de Carta Precatória     O00007 - Juritada - Carta Precatória     O00007 - Juritada - Carta Precatória Betrônica - dia 20/09/2017     O00008 - Retornada pelo Cartório da 2º Vara Cível da COMARCA DE DUQUE DE CAU     O00009 - Anexo de Petição     O000256 - Mandado | UAS                |                                | ESTADO DO RIO DE JANEIRO<br>PODER JUDICIÁRIO<br>TRIBUNAL DE JUSTIÇA<br>Sistema de Arrecadação |                       | Emissão: 06/10/2016<br>Pág.: Trans<br>PATRICIACRISTINA | State of the open<br>agent of the open<br>9 |  |
|                                                                                                    |                    |                                |                                                                                               | GRERJS<br>Período: 03 | s por Serventia<br>1/09/2016 a 30/09/20                | a.<br>16                                    |  |
|                                                                                                    |                    | Núm. Guia                      | Pagto .:                                                                                      | Valor                 | <u>Tipo de Uso</u>                                     | Status                                      |  |
|                                                                                                    |                    | CAPITAL CENTRAL DE A           | QUIVAMENTO DO                                                                                 | NUR 1                 |                                                        |                                             |  |
|                                                                                                    |                    | Processo Judic                 | al: 0000129-85.                                                                               | 2009.8.19.0001 (200   | 9.001.0(                                               |                                             |  |
|                                                                                                    |                    | 3041736172770<br>3041736145742 | 16/03/2016<br>16/03/2016                                                                      | 291,77<br>93,62       | GRERJ finalizada<br>GRERJ finalizada                   | GRERJ a confirmar<br>GRERJ a confirmar      |  |

Figura 10 - Visualização dos Anexos.

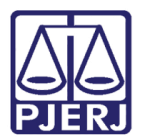

#### 2.2 Carta Precatória Itinerante de Processo Físico

No exemplo abaixo, a 1ª Vara Criminal da Capital envia carta precatória eletrônica de processo físico para 1ª Vara Criminal de São João de Meriti.

| B) Andamento de Processos - Cartório da 1ª Vara Criminal ("Construction of the second second seco | - • •                    |
|----------------------------------------------------------------------------------------------------|--------------------------|
| Processo: 0000716-63 2016.8.19.0001                                                                                                    | <u>G</u> ravar           |
| Partes: MPX CLODOALDO PEZÃO DA SILVA E OUTROS                                                                                                    | <u>C</u> ancelar         |
| Classe/Assunto: Ação Penal - Abandono de Função (Art. 323 - Cp)                                                                                                    | Sair                     |
| Próx. Audiência: Não há audiências futuras marcada Proc. Audiencia: Não há audiências futuras marcada Relac. Audiencesto:                                                                                                    | <u>L</u> imparTela       |
|                                                                                                    | Novo                     |
| Dados da Fase Obs Aviso Distribuição Resumo Personagens Último andamento IK << >> >> >> >> >> >> >>>>>>>>>>>>>>>                                                                                                    | Excluir                  |
| Data: 21/09/2017 0 Andamento não pode ser alterado, pois existem documentos nesse                                                                                                    | Processo                 |
| andamento que ja foram assinados e distribuídos.                                                                                                    | Publicação               |
| Classe: 355 Carta Precatória Criminal                                                                                                    | G <u>u</u> ia Remessa    |
| Finalidade: testes para CP itinerante                                                                                                    | Guia <u>D</u> evol.      |
|                                                                                                    | ∐extos                   |
| 💿 Distribuição por Sorteio 🔹 Dutro Estado 🔷 Distribuição Dirigida                                                                                                    | Audiências               |
| Comarca: 226 Comarca de São João de Meriti 💽 🍷                                                                                                    |                          |
| Serventia: 226007 Cartório da 1º Vara Criminal .                                                                                                    |                          |
| Nº Greri: Processo no juízo deprecado: 0000142-41.2017.8.19.0054                                                                                                    | Prisões Pro <u>v</u> is. |
|                                                                                                    | Alterar fl. rosto        |
| Local Virtual: AGUAR Aguardando 💽 ? 📄 Hist. Prz. 1                                                                                                    | Hist. Alter.             |

Figura 11 - Envio de carta precatória pelo juízo deprecante.

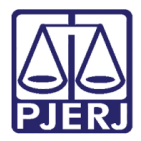

Recebimento da carta precatória pelo juízo deprecado, 1ª Vara Criminal de São João de Meriti.

| 🚱 DCP - Comarca de São João de Meriti - Cartório da 1ª Vara Criminal (226007)                             |                          |
|----------------------------------------------------------------------------------------------------|--------------------------|
| Processo Penas e Medidas Consulta Indisp. de Bens Envio Eletrônico Medidas Sigilosas Infância e Juventude | Impressão Malote O       |
| 💯 🖆 🚰 🎝 🕰 🔛 🛇 🗐                                                                                           |                          |
| Andamento de Processos - Cartório da 1ª Vara Criminal (PATRICIACRISTINA)                                  | - • •                    |
| Processo: 0000142-41 2017.8.19.0054 🚊 Distribuição: 21/09/2013                                            | 7 <u>G</u> ravar         |
| Partes: MPX CLODOALDO PEZÃO DA SILVA E OUTROS                                                             | <u>C</u> ancelar         |
| Classe/Assunto: Carta Precatória Criminal - Abandono de Função (Art. 323 - Cp)                            | Sair                     |
| Próx. Audiência: Não há audiências futuras marcada Pluc. Relac.:                                          | LimparTela               |
|                                                                                                    | <u>N</u> ovo             |
| Dados da Fase   Obs   Aviso   Distribuição   Resumo   Personagens   Incluindo andamento K >> >            | Excluir                  |
|                                                                                                    | Processo                 |
|                                                                                                    | Publicação               |
|                                                                                                    | G <u>u</u> ia Remessa    |
|                                                                                                    | Guia <u>D</u> evol.      |
|                                                                                                    | <u>I</u> extos           |
|                                                                                                    | <u>A</u> udiências       |
|                                                                                                    |                          |
|                                                                                                    |                          |
|                                                                                                    | Prisões Pro <u>v</u> is. |
|                                                                                                    |                          |
|                                                                                                    |                          |
|                                                                                                    | Alterar fl. rosto        |
| Local Virtual: ENTCP Entrada de Carta Precatória 🚽 ? 📄 Hist. Prz. 🗄                                       | 5 Hist. Alter.           |

Figura 12 - Recebimento de carta precatória pelo juízo.

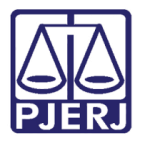

Nesse exemplo, a 1ª Vara Criminal de São João de Meriti, após cumprir a sua parte da precatória, poderá fazer o declínio para o próximo cartório sendo necessário<u>, obrigatoriamente</u> o **Andamento** "1-Conclusão", **Decisão** e **Tipo** "11-Declínio de Competência". Depois, clicar em **Gravar** e assinar eletronicamente.

| 🗈 · Andamento de Processos - Cartório da 1ª Vara Criminal (PATRICIACRISTINA)                                                |                       |  |  |  |
|----------------------------------------------------------------------------------------------------|-----------------------|--|--|--|
| Processo: 0000142-41 2017.8.19.0054 🚊 Distribuição: 21/09/2017                                                              | <u>G</u> ravar        |  |  |  |
| Partes: MPX CLODOALDO PEZÃO DA SILVA E OUTROS                                                                               | <u>C</u> ancelar      |  |  |  |
| Classe/Assunto: Carta Precatória Criminal - Abandono de Função (Art. 323 - Cp)                                              | Sair                  |  |  |  |
| Próx. Audiência: Não há audiências futuras marcada Belac                                                                    | LimparTela            |  |  |  |
|                                                                                                    | Novo                  |  |  |  |
| Dados da Fase Obs Aviso Distribuição Resumo Personagens Último andamento K << >>>>>>>>>>>>>>>>>>>>>>>>>>>>>>>>>             | <u>E</u> xcluir       |  |  |  |
| Conclusão ao Juiz Inclusão: 21/09/2017 Ultima alteração: 21/09/2017                                                         | Processo              |  |  |  |
| Despacho/Sentença/Decisão                                                                                                   | Pu <u>b</u> licação   |  |  |  |
| Data: 21/09/2017 C Despacho C Sentença 🕝 Decisão C Assinatura Folhas:                                                       | G <u>u</u> ia Remessa |  |  |  |
| Tipo: 11 Declínio de Competência  Partes                                                                                    | Guia <u>D</u> evol.   |  |  |  |
|                                                                                                    | <u>I</u> extos        |  |  |  |
| Tam: 39                                                                                                    | Audiências            |  |  |  |
| Resumo:                                                                                                    |                       |  |  |  |
| Tam.:                                                                                                    |                       |  |  |  |
|                                                                                                    | Prisões Provis        |  |  |  |
| - Patawa da Canakuña                                                                                                    | Imerimir              |  |  |  |
| Data: 21/09/2017 Publicar Data de Expediente: Publicações                                                                   | Tubuun                |  |  |  |
|                                                                                                    | Altern G. see 1       |  |  |  |
|                                                                                                    | Alterar II. rosto     |  |  |  |
| Local Virtual: RETCJ Retorno da Conclusão ao Juiz   RETCJ Retorno da Conclusão ao Juiz   RETCJ Retorno da Conclusão ao Juiz | Hist. Alter.          |  |  |  |

Figura 13 - Conclusão para decisão de declínio de competência.

Depois da decisão, deve ser dada a <u>baixa do processo</u>. Se for por ofício eletrônico deve ser esperado ser cumprido primeiro e então dar baixa.

Com o processo baixado é feito o **Andamento** "26-Declínio de Competência", desta vez para Comarca de Magé onde será redistribuída a carta.

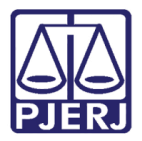

Como o processo é físico estão preesentes os campos Volume, Apensos e Folhas. Inclua o Local Virtual. Escolha a Comarca e Distribuidor. Clique em Gravar. Estando correto clique em Sim.

| B Andamento de Processos - Cartório da 1ª Vara Criminal (I                                                                             |                          |
|----------------------------------------------------------------------------------------------------|--------------------------|
| Processo: 0000142-41 2017.8.19.0054 BX 🗓 Distribuição: 21/09/2017                                                                      | <u>G</u> ravar           |
| Partes: MPX CLODOALDO PEZÃO DA SILVA E OUTROS                                                                                          | <u>C</u> ancelar         |
| Classe/Assunto: Carta Precatória Criminal - Abandono de Função (Art. 323 - Cp)                                                         | Sai <u>r</u>             |
| Próx. Audiência: Não há audiências futuras marcada Proc. Audiência: Não há audiências futuras marcada Relac.:                          | <u>L</u> imparTela       |
| Andamento: 20 Decimio de Competencia                                                                                                   | Novo                     |
| Dados da Fase Obs Aviso Distribuição Resumo Personagens Incluindo andamento IK K SK >>>>                                               | Excluir                  |
| Decirino de Competencia<br>Data: 21/09/2017                                                                                            | <u>P</u> rocesso         |
| Destinatário:                                                                                                    | Pu <u>b</u> licação      |
| Volumes: 1 Apensos: 0 Folhas: 25                                                                                                    | G <u>u</u> ia Remessa    |
|                                                                                                    | Guia <u>D</u> evol.      |
|                                                                                                    | <u>T</u> extos           |
| Distribuidor: 410003 Distribuidor de Mage                                                                                              | <u>A</u> udiências       |
| Atenção 🛛 🕅                                                                                                    |                          |
| O processo será redistribuído por sorteio para uma das Varas da<br>Comarca de Magé.<br>Tem certeza que deseja REDISTRIBUIR O PROCESSO? | Prisões Pro <u>v</u> is. |
| Sim Não                                                                                                    | Alterar fl. rosto        |
| Local Virtual: AGMOV Aguardando Movimentação 💽 ? 📄 Hist. Prz: 10                                                                       | Hist. Alter.             |

Figura 14 - Declínio de competência para comarca correta.

0

OBSERVAÇÃO: O campo **Competência** e **Distribuidor só** aparecem no andamento de Declínio de Competência para cartas precatórias itinerantes.

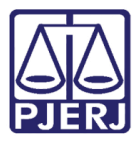

| Andamento de Processos - Cartório da 1ª Vara Criminal (                                                  |                     |  |  |  |  |
|----------------------------------------------------------------------------------------------------|---------------------|--|--|--|--|
| Processo: 0000142-41 2017.8.19.0054 BX 🚊 Distribuição: 21/09/2017                                        |                     |  |  |  |  |
| Partes: MPX CLODOALDO PEZÃO DA SILVA E OUTROS                                                            |                     |  |  |  |  |
| Classe/Assunto: Carta Precatória Criminal - Abandono de Função (Art. 323 - Cp)                           | Sair                |  |  |  |  |
| Próx. Audiência: Não há audiências futuras marcade Proc.<br>Relac.:                                      | LimparTela          |  |  |  |  |
| Andamento: 26 Declínio de Competência                                                                    | Novo                |  |  |  |  |
| Dados da Fase   Obs   Aviso   Distribuição   Resumo   Personagens   Incluindo andamento   Ic   Sc   >> > | <u>E</u> xcluir     |  |  |  |  |
| Data: 21/09/2017                                                                                         | Processo            |  |  |  |  |
| Destinatário:                                                                                            | Publicação          |  |  |  |  |
| Volumes: 1 Apensos: 0 Folhas: 25                                                                         | Gyia Remessa        |  |  |  |  |
| Comarca: 410 Comarca de Magé 🔽 ?                                                                         | Guia <u>D</u> evol. |  |  |  |  |
| Distribuidor de Mané V                                                                                   | <u>I</u> extos      |  |  |  |  |
|                                                                                                    | Audiências          |  |  |  |  |
| Aviso                                                                                                    | Prisões Proyis.     |  |  |  |  |
|                                                                                                    | Alterar fl. rosto   |  |  |  |  |
| Local Virtual: AGMOV Aguardando Movimentação Transference AGMOV Aguardando Movimentação                  | Hist. Alter.        |  |  |  |  |

Neste exemplo, a distribuição foi para Vara Criminal de Magé.

Figura 15 – Carta Precatória distribuída.

Cumprida a carta precatória, faça o andamento "12 – Devolução de Carta Precatória", preencha o resultado, anexe os documentos obrigatórios. Clique em **Enviar Retorno**. Clique em **Sim**, para prosseguir. Ela será devolvida ao juízo deprecante originário, neste exemplo, 1ª Vara Criminal da Comarca da Capital.

| B Andamento de Processos - Cartório da Vara Criminal                                                             |                          |  |  |  |  |
|----------------------------------------------------------------------------------------------------|--------------------------|--|--|--|--|
| Processo: 0000142:41 2017.8.19.0054 🚊 Distribuição: 21/09/2017                                                   |                          |  |  |  |  |
| Partes: MPX CLODOALDO PEZÃO DA SILVA E OUTROS                                                                    | <u>C</u> ancelar         |  |  |  |  |
| Classe/Assunto: Carta Precatória Criminal - Abandono de Função (Art. 323 - Cp)                                   | Sair                     |  |  |  |  |
| Próx. Audiência: Não há audiências futuras marcade Proc.                                                         | LimparTela               |  |  |  |  |
| Andamento: 12   Devolução de Carta Precatória                                                                    | Novo                     |  |  |  |  |
| Dados da Fase   Obs   Aviso   Distribuição   Resumo   Personagens   Último andamento   K ( << >> >  >  >  >  >   | <u> </u>                 |  |  |  |  |
| Devolução de Carta Precatoria Inclusão: 21/09/2017 Ultima alteração: 21/09/2017                                  | Processo                 |  |  |  |  |
| Bendeda 1 Proting                                                                                                | Pu <u>b</u> licação      |  |  |  |  |
|                                                                                                    | G <u>u</u> ia Remessa    |  |  |  |  |
| Certidão: Techo e un CD ilinourolo                                                                               | Guia <u>D</u> evol.      |  |  |  |  |
| Atenção                                                                                                    | ⊥extos                   |  |  |  |  |
|                                                                                                    | Audiências               |  |  |  |  |
| Apos enviado o retorno não poderão mais ser adicionados anexos e<br>nem alterado o andamento. Deseja prosseguir? |                          |  |  |  |  |
| Sim Não                                                                                                    | Prisões Pro <u>v</u> is. |  |  |  |  |
| Enviar Retorno                                                                                                   |                          |  |  |  |  |
|                                                                                                    | Alterar fl. rosto        |  |  |  |  |
| Local Virtual: AGMOV Aguardando Movimentação 🔽 ? 📄 Hist. Prz. 10                                                 | Hist. Alter.             |  |  |  |  |

Figura 16 – Andamento de devolução de carta precatória ao juízo originário.

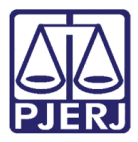

Será exibida mensagem informando o retorno da Carta Precatória ao juízo deprecante originário. Clique em **OK**.

| B Andamento de Processos - Cartório da Vara Criminal (                                                          |                          |  |  |  |  |
|----------------------------------------------------------------------------------------------------|--------------------------|--|--|--|--|
| Processo: 0000142-41 2017.8.19.0054 🚊 Distribuição: 21/09/2017                                                  | <u>G</u> ravar           |  |  |  |  |
| Partes: MP X CLODOALDO PEZÃO DA SILVA E OUTROS                                                                  | <u>C</u> ancelar         |  |  |  |  |
| Classe/Assunto: Carta Precatória Criminal - Abandono de Função (Art. 323 - Cp)                                  | Sai <u>r</u>             |  |  |  |  |
| Próx. Audiência: Não há audiências futuras marcada: Proc.                                                       | LimparTela               |  |  |  |  |
| Andamento:   12   Devolução de Carta Precatoria                                                                 | Novo                     |  |  |  |  |
| Dados da Fase Obs Aviso Distribuição Resumo Personagens Último andamento K <>>>>>>>>>>>>>>>>>>>>>>>>>>>>>>>>>>> | <u>E</u> xcluir          |  |  |  |  |
| Devolução de Larta Precatoria Inclusão: 21/09/2017 Ultima alteração: 21/09/2017                                 | Processo                 |  |  |  |  |
|                                                                                                    | Publicação               |  |  |  |  |
|                                                                                                    | G <u>u</u> ia Remessa    |  |  |  |  |
| Certidão: Techo and CD discussion                                                                               |                          |  |  |  |  |
| Aviso                                                                                                    | <u>I</u> extos           |  |  |  |  |
| Reterre de Cate Desertórie Eletrônica enviede para COMARCA DA                                                   | Audiências               |  |  |  |  |
| CAPITAL - Cartório da la Vara Criminal referente ao processo<br>0000716-63.2016.8.19.0001                       |                          |  |  |  |  |
|                                                                                                    |                          |  |  |  |  |
| ОК                                                                                                    | Prisões Pro <u>v</u> is. |  |  |  |  |
| Lenviar Retorno                                                                                                 |                          |  |  |  |  |
|                                                                                                    | Alterar fl. rosto        |  |  |  |  |
| Local Virtual AGMOV Aguardando Movimentação T [] Hist Prz: 10                                                   | Hist. Alter.             |  |  |  |  |

Figura 17 - Retorno da carta precatória ao juízo deprecante originário.

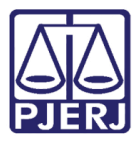

| B · Andamento de Processos - Cartório da Vara Criminal (                                               | - • •                    |
|----------------------------------------------------------------------------------------------------|--------------------------|
| Processo: 0000142-41 2017.8.19.0054 🚊 Distribuição: 21/09/2017                                         | <u>G</u> ravar           |
| Partes: MPX CLODOALDO PEZÃO DA SILVA E OUTROS                                                          | <u>C</u> ancelar         |
| Classe/Assunto: Carta Precatória Criminal - Abandono de Função (Art. 323 - Cp)                         | Sair                     |
| Próx. Audiência: Não há audiências futuras marcade Relac.:                                             | LimparTela               |
| Andamento: 12 Devolução de Carta Precatória                                                            | Novo                     |
| Dados da Fase   Obs   Aviso   Distribuição   Resumo   Personagens   Último andamento   K ≤< >> >  >> > | Excluir                  |
| Deter 21/09/2017 O Andamento não pode ser alterado, pois existem                                       | Processo                 |
| documentos que já foram enviados.                                                                      | Pu <u>b</u> licação      |
|                                                                                                    | G <u>u</u> ia Remessa    |
| Certidão: In an annu annu annu annu annu annu ann                                                      | Guia <u>D</u> evol.      |
|                                                                                                    | Textos                   |
|                                                                                                    | Audiências               |
| Enviar Retorno                                                                                         | Prisões Pro <u>v</u> is. |
|                                                                                                    | Alterar fl. rosto        |
| Local Virtual AGMOV Aguardando Movimentação                                                            | Hist. Alter.             |

Nova mensagem é exibida informando que não será possível alteração no andamento.

Figura 18 - Informação de impedimento de alteração no andamento.

O juízo deprecante originário recebe e junta, por fim, a carta precatória ao processo principal.

| B Andamento de Processos - Cartório da 1ª Vara Criminal (CATOLCH CONTINUE)                             |                          |  |  |  |  |  |
|----------------------------------------------------------------------------------------------------|--------------------------|--|--|--|--|--|
| Processo: 0000716-63 2016.8.19.0001                                                                    |                          |  |  |  |  |  |
| Partes: MP X CLODOALDO PEZÃO DA SILVA E OUTROS                                                         | <u>C</u> ancelar         |  |  |  |  |  |
| Classe/Assunto: Ação Penal - Abandono de Função (Art. 323 - Cp)                                        | Sair                     |  |  |  |  |  |
| Próx. Audiência: Não há audiências futuras marcada: Proc.<br>Relac.: Alternar                          | <u>L</u> imparTela       |  |  |  |  |  |
| Andamento: 6 Juntada                                                                                   | Novo                     |  |  |  |  |  |
| Dados da Fase   Obs   Aviso   Distribuição   Resumo   Personagens   Incluindo andamento   K   << >> >1 | <u>E</u> xcluir          |  |  |  |  |  |
| Juntada<br>Data: 21/09/2017 Tipo: 141 Carta Precatória Eletrônica 🔽 🎗                                  | Processo                 |  |  |  |  |  |
| Drinem: O Dutros Estados O Bio de Janeiro Proc. Denrec:                                                | Pu <u>b</u> licação      |  |  |  |  |  |
|                                                                                                    | G <u>u</u> ia Remessa    |  |  |  |  |  |
|                                                                                                    | Guia <u>D</u> evol.      |  |  |  |  |  |
| Atenção                                                                                                | <u>I</u> extos           |  |  |  |  |  |
| 빌                                                                                                    | Audiências               |  |  |  |  |  |
| N Por favor certifique-se que a Carta Precatória Eletrônica e seus anexos já<br>foram impressos        |                          |  |  |  |  |  |
| OK                                                                                                    | Prisões Pro <u>v</u> is. |  |  |  |  |  |
|                                                                                                    |                          |  |  |  |  |  |
|                                                                                                    | Alterar fl. rosto        |  |  |  |  |  |
| Local Virtual: Prz:                                                                                    | Hist. Alter.             |  |  |  |  |  |

Figura 19 - Juntada de Carta Precatória.

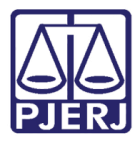

Visualize a carta precatória no Menu Consulta – Processo Eletrônico – Cartas Precatórias

#### Recebidas"

| 😥 DCP - Comarca da Capital - Distribuição da Capital (201000) - EUGENIA |                                                           |                                                                                                    |                                                                                       |                                               |                                                                                                    |                                                                                                    |                                                                                     |                                              |            |       |
|-------------------------------------------------------------------------|-----------------------------------------------------------|----------------------------------------------------------------------------------------------------|---------------------------------------------------------------------------------------|-----------------------------------------------|----------------------------------------------------------------------------------------------------|----------------------------------------------------------------------------------------------------|-------------------------------------------------------------------------------------|----------------------------------------------|------------|-------|
| Processo Penas e Medidas                                                | Consulta                                                  | Indisp. de Bens                                                                                                    | Envio Eletrônico                                                                      | Medidas Sigilosas                             | Impressão                                                                                                    | Malote                                                                                               | Outros                                                                              | Utilitários                                  | Janelas    | Ajuda |
| 🧭 Sort. Ding. Disp. Man.                                                | Cons<br>Pesq<br>Grerj<br>CEP d<br>Cons<br>Petiç           | ultar Processo<br>uisar Processo<br>s Pagas<br>da ECT<br>ulta RO - Delegac<br>ões Protocolizada                                                                                       | ia Legal<br>s                                                                         |                                               |                                                                                                    |                                                                                                    |                                                                                     |                                              |            |       |
|                                                                         | Calco<br>Cont<br>Advo<br>Prisõ<br>Interi<br>Cons<br>Proce | ulo do DV do CNP<br>a-Corrente<br>ogado com vista d<br>ências Delegacia<br>es Provisórias - An<br>nações Provisórias<br>ulta de Guias de E<br>essos Conclusos e<br>essos Aptos a Julg | y<br>e Autos vencida<br>/isos<br>- Avisos<br>)epósito<br>m outros Cartórios<br>amento |                                               |                                                                                                    |                                                                                                    |                                                                                     |                                              |            |       |
|                                                                         | Proc                                                      | esso Eletrônico                                                                                                    |                                                                                       | Vis<br>Co<br>Co<br>Pr<br>Do<br>Ca<br>Ca<br>Ca | ualizador de P<br>nsulta de Intin<br>nsulta Mandao<br>otocolo Eletrôr<br>cumentos Elet<br>rtas Precatória<br>antidade de Pi | rocesso E<br>nações/Co<br>dos Eletrô<br>ico<br>rônicos R<br>s Eletrônio<br>s Eletrônio<br>rocessos / | letrônico<br>omunicaç<br>nicos<br>ecebidos<br>cas Recebi<br>cas Retorn<br>' Documer | ões Eletrônio<br>das<br>adas<br>ntos Por Loc | al Virtual | ]     |

Figura 20 – Menu Cartas Precatórias Eletrônicas Recebidas.

O sistema mostrará as cartas recebidas. O cartório deverá imprimir os documentos e encartar no processo físico.

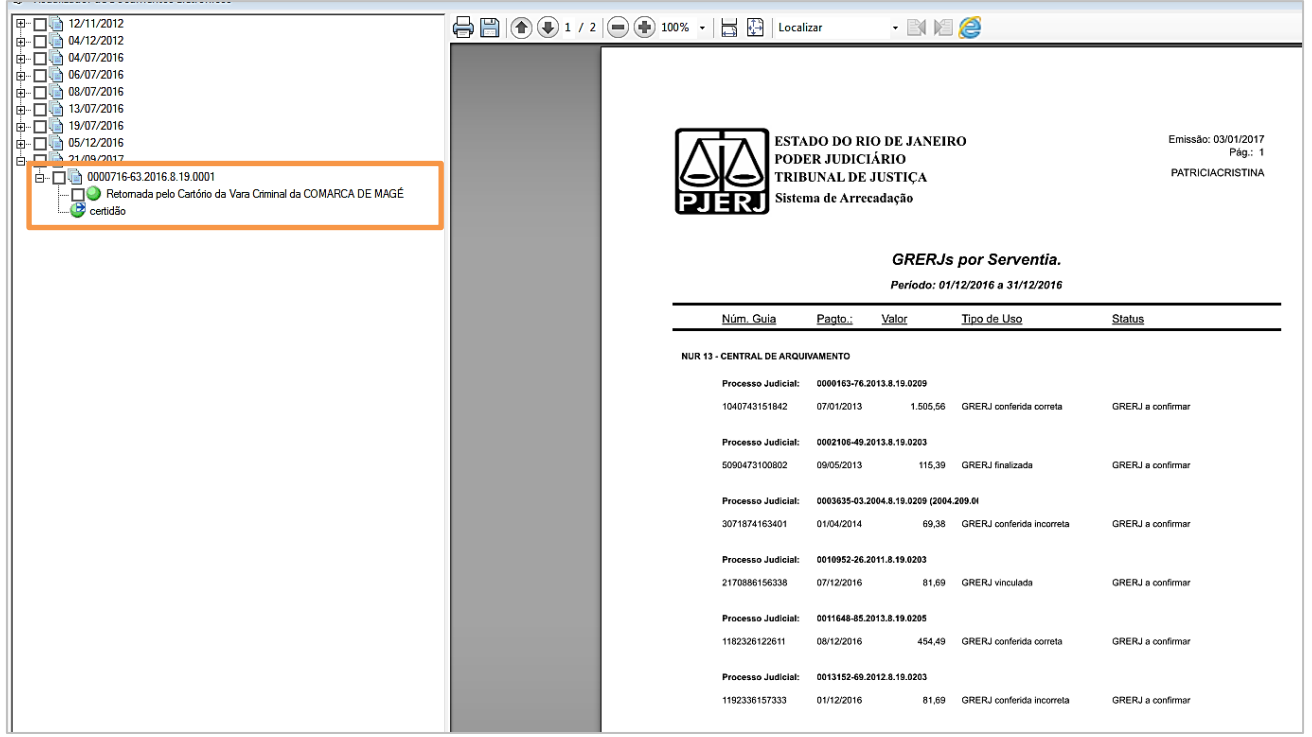

Figura 21 - Visualização da carta precatória.

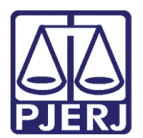

## 3. Histórico de Versões

| Versão | Data       | Descrição da alteração | Responsável   |
|--------|------------|------------------------|---------------|
| 1.0    | 20/10/2016 | Elaboração do Dica     | Frank Ribeiro |